## ユーザー情報の変更(Android版)

別添2

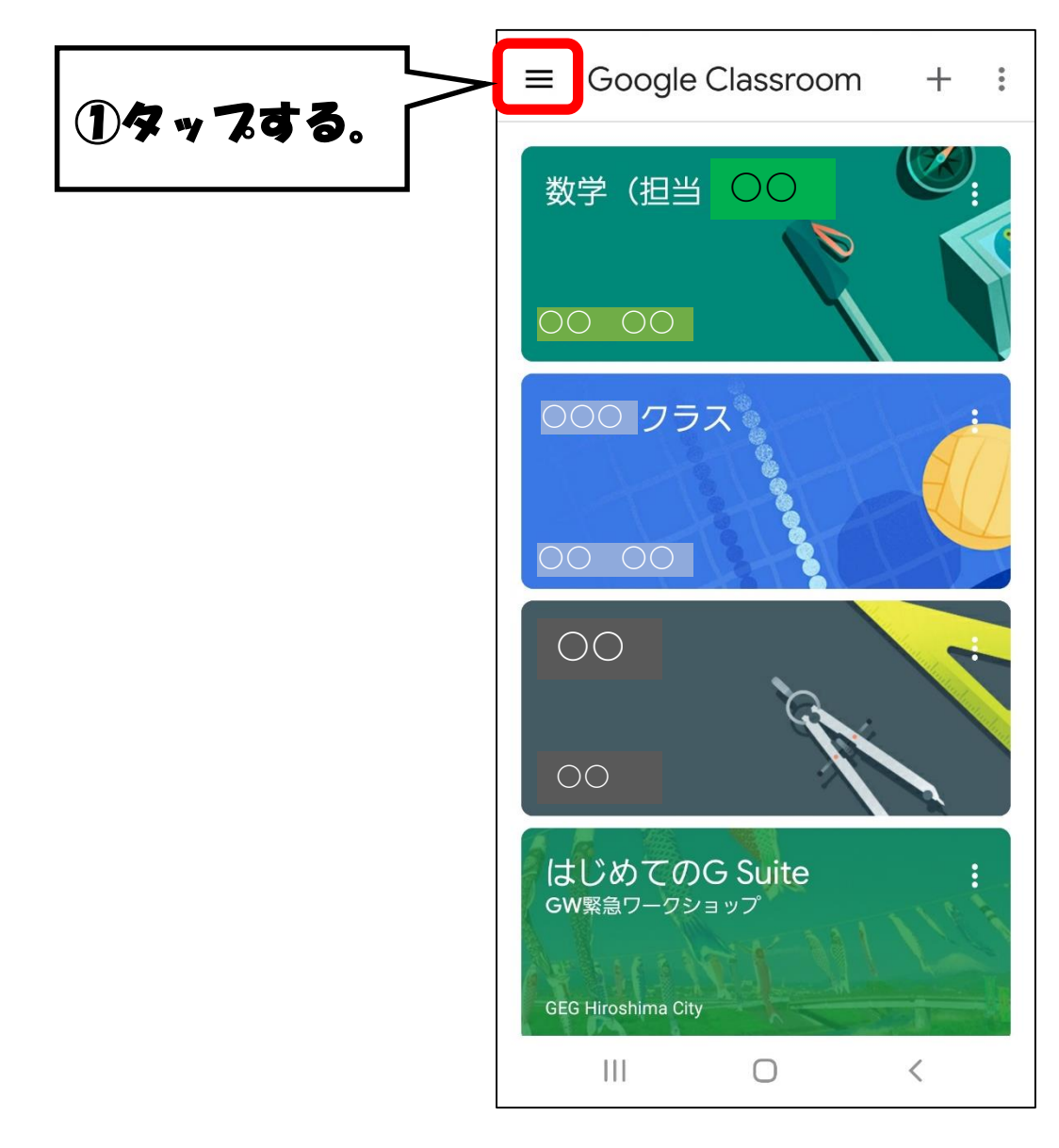

## 1 Googleアカウント管理を選択する。

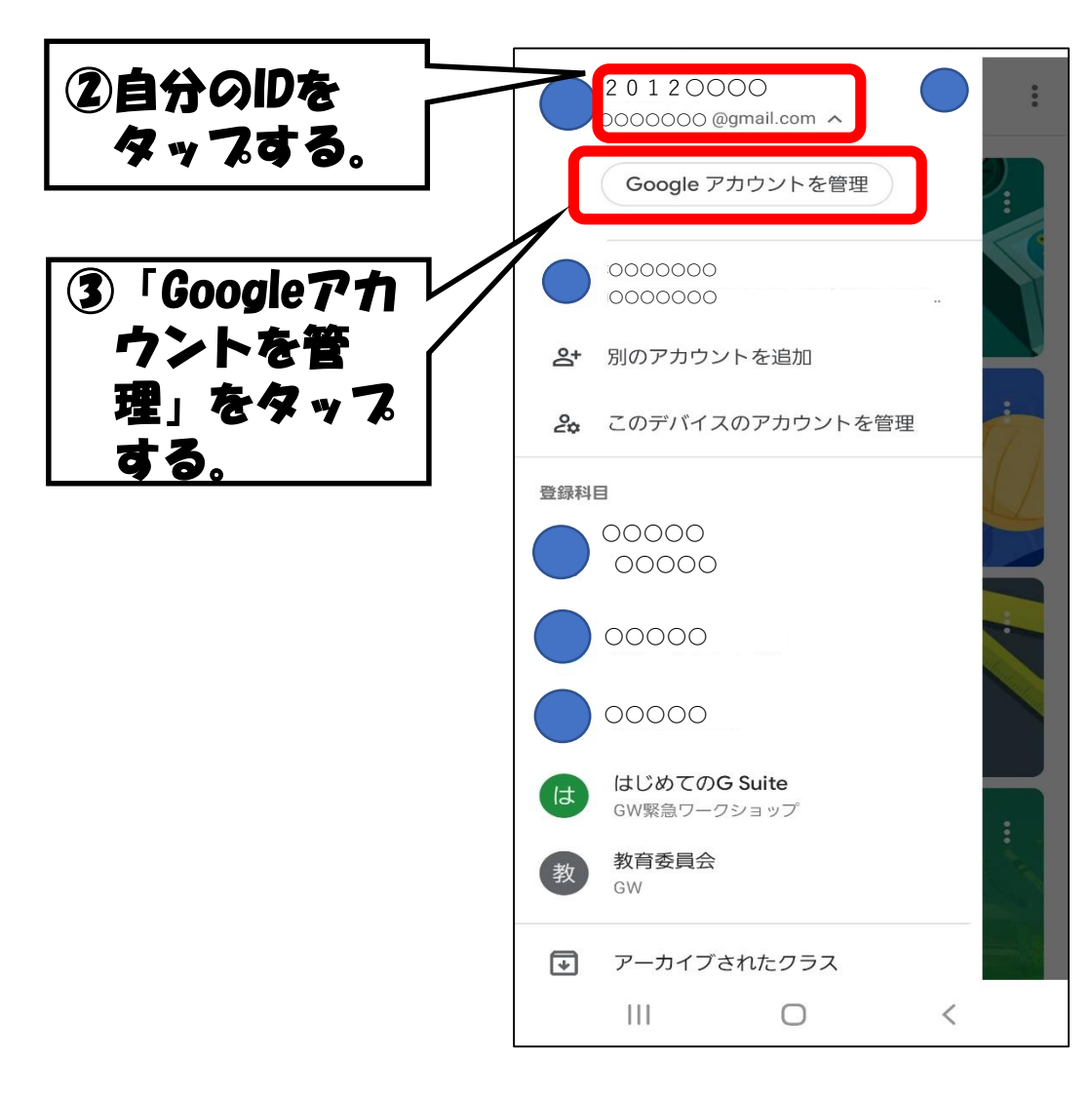

## 2 個人情報から、名前を選択する。

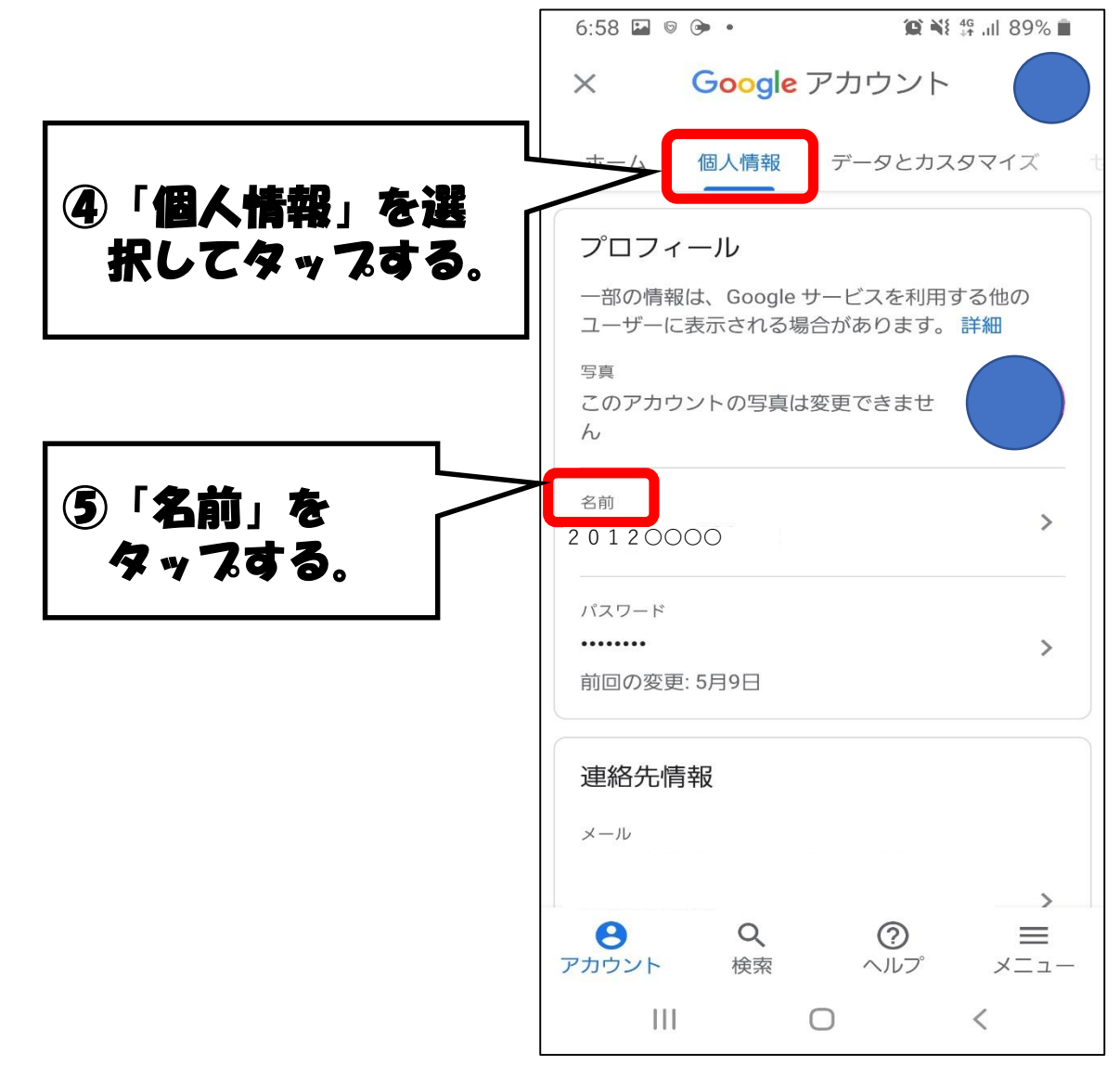

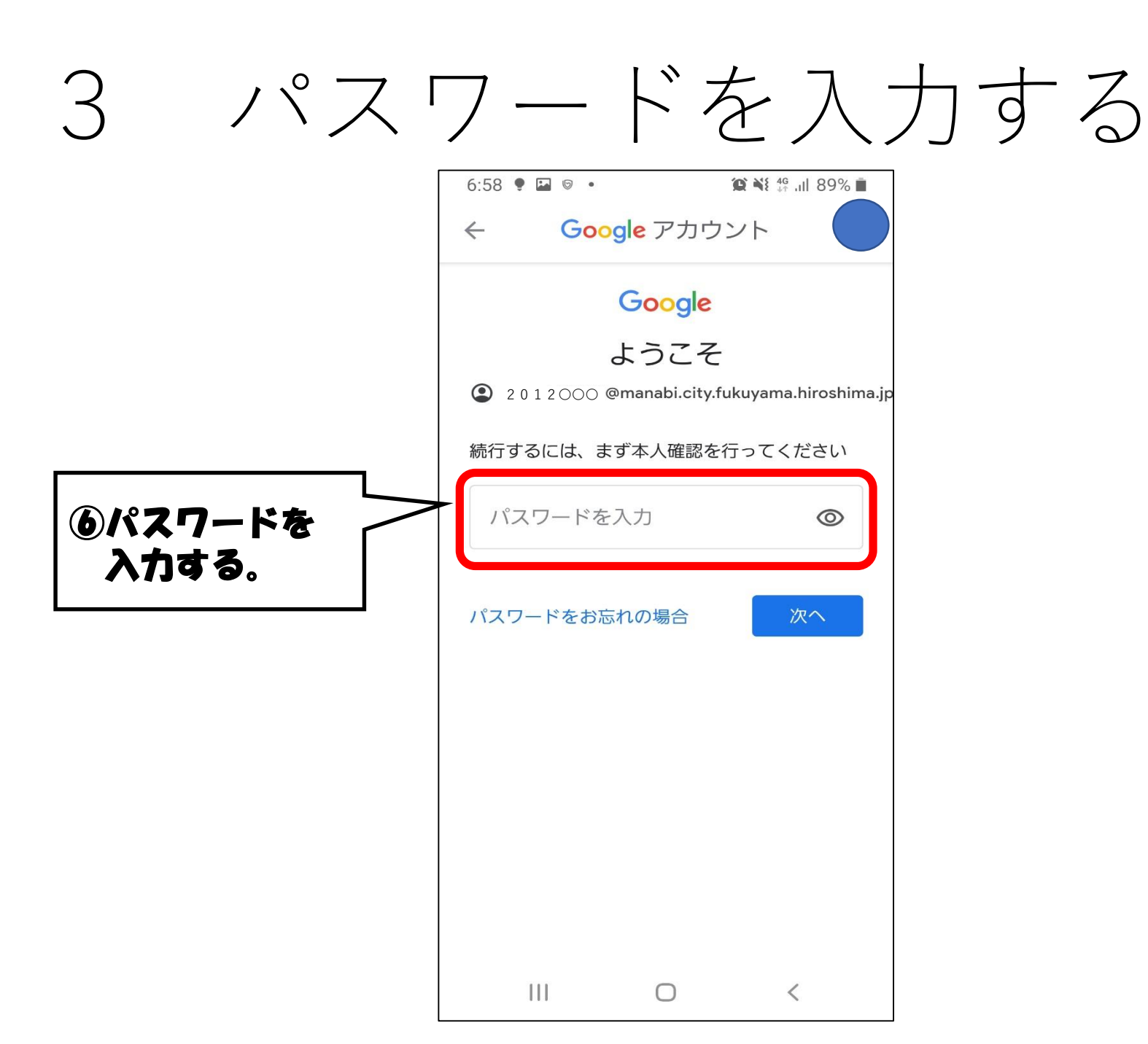

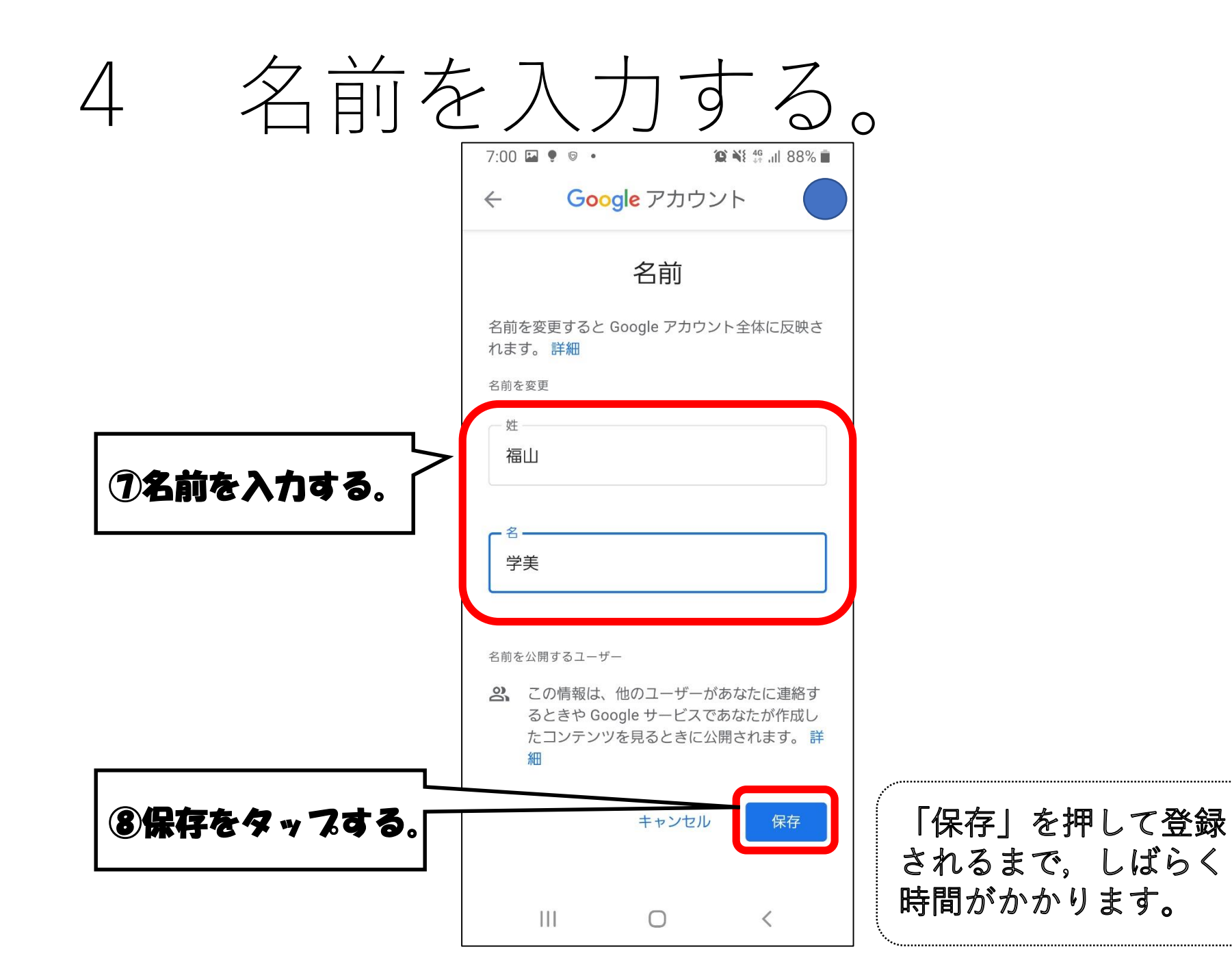

## 5 変更が完了

Google アカウント  $\times$ 福 変更されたアイコンと 名前が表示されます。 福山学美 2 0 1 2 000 @mana...yama.nirosnima.jp 🗸 ホーム 個人情報 データとカスタマイズ Google サービスを便利にご利用いただ けるよう、情報、プライバシー、セキュ リティを管理できます プライバシーとカスタマ イズ Google アカウントのデータを確 認し、Google の利便性をカスタ マイズするために保存されるア クティビティを選択します データとカスタマイズを管理 シホンクマナウントを包 8 Q ?  $\equiv$ アカウント 検索 ヘルプ メニュー 111  $\bigcirc$ <